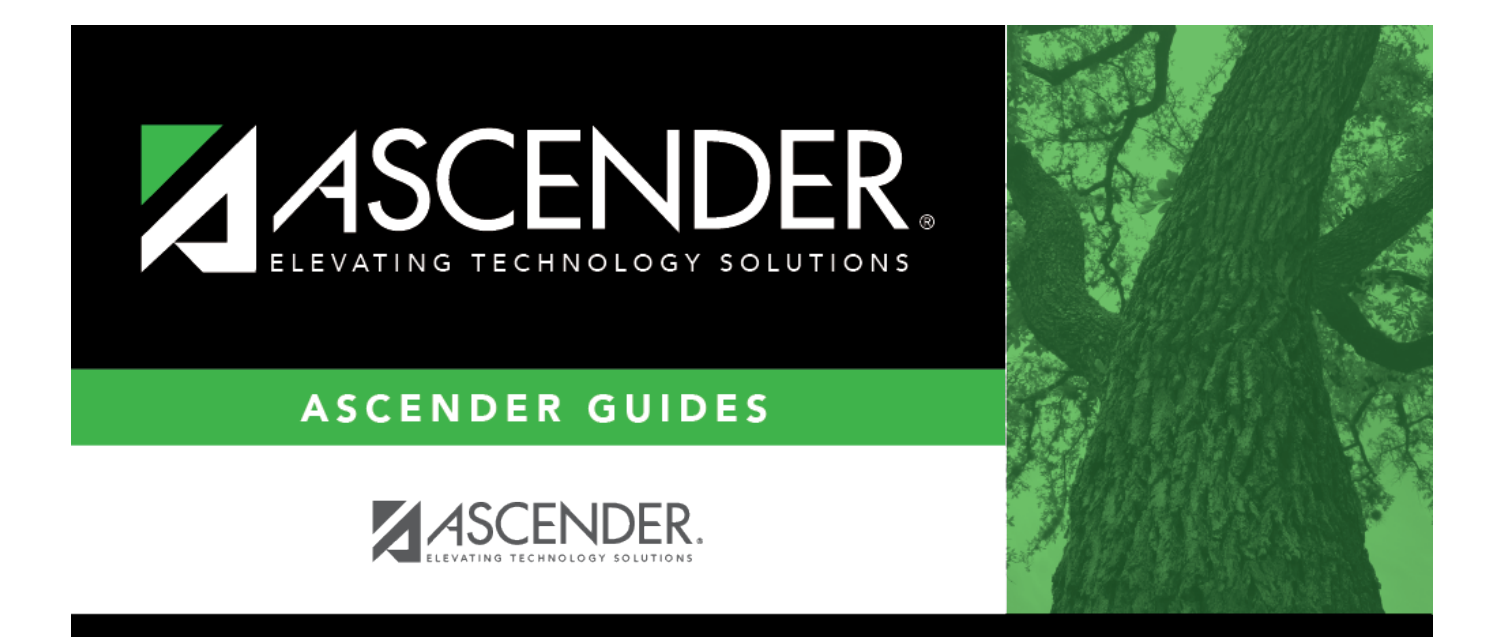

# **District Name/Address - DA1200**

i

## **Table of Contents**

| District Name/Address - DA1200 | <br>i |
|--------------------------------|-------|
| District Name/Address - DA1200 | <br>L |

# **District Name/Address - DA1200**

#### District Administration > Tables > District Information > District Name/Address

This tab is used to record demographic information for the local education agency (LEA) as well as data reporting elements used for State Reporting purposes.

The data on this tab is shared between the ASCENDER Business and Student systems.

### Set up LEA information:

| Field         | Description                                                  |                                                                                                    |  |  |  |
|---------------|--------------------------------------------------------------|----------------------------------------------------------------------------------------------------|--|--|--|
| Year          | Verify that the co                                           | ify that the correct school year is displayed. If not, type the four-digit school year for which                                                                                                    |  |  |  |
|               | you want to add or retrieve data and click <b>Retrieve</b> . |                                                                                                    |  |  |  |
| District Name |                                                              | PEIMS Reporting Element                                                                                                    |  |  |  |
|               |                                                              | Type the LEA name.                                                                                                    |  |  |  |
| Distr<br>Name | ict County<br>e                                              | Type the county where the LEA is located. The field can be up to 20 characters.                                                                                                    |  |  |  |
| Distr         | ict Type                                                     | <ul> <li>Type or select the applicable district type.</li> <li>If <i>P</i> - <i>Private</i> is selected, the <b>District Type</b> field defaults to <i>Private</i> on the Maintenance &gt; Staff Demo &gt; Service Record tab in Personnel.</li> <li>If <i>I</i> - <i>Independent</i> or <i>C</i> - <i>Charter</i> are selected, the <b>District Type</b> field defaults to <i>Public</i> on the Maintenance &gt; Staff Demo &gt; Service Record tab in Personnel.</li> </ul> |  |  |  |
| Distr         | ict Website                                                  | Type the Internet address for the LEA's website. The field can be up to 255 characters. Note: If your LEA's website is down when you save the record, an error                                                                                                    |  |  |  |
|               |                                                              | website to validate the entry. Try again when the website is properly functioning.                                                                                                    |  |  |  |
| Distr         | ict Email                                                    | Type the LEA's email address. This field can be up to 255 characters.                                                                                                    |  |  |  |
| ESC I         | Region Number                                                | Type the region number of the Education Service Center that serves the LEA.<br>The field must be two digits (e.g., Type 01 for Region 1.) and is required.                                                                                                    |  |  |  |

| ESC County District                                                                                                    | PEIMS Repor                                                                                                    | ting Element                | t                                                       |                              |
|----------------------------------------------------------------------------------------------------|----------------------------------------------------------------------------------------------------|-----------------------------|---------------------------------------------------------|------------------------------|
| Number                                                                                                    |                                                                                                    |                             |                                                         | and by the Taylor            |
|                                                                                                    | Type the six-digit ESC county district number assigned by the Texas                                                                                                    |                             |                                                         |                              |
|                                                                                                    | ESC County District Numbers                                                                                                    |                             |                                                         |                              |
|                                                                                                    | ESC Regior                                                                                                    | Number Co                   | ounty District Number                                   |                              |
|                                                                                                    | Region 1                                                                                                    | 10                          | 08950                                                   |                              |
|                                                                                                    | Region 2                                                                                                    | 17                          | 78950                                                   |                              |
|                                                                                                    | Region 3                                                                                                    | 23                          | 35950                                                   |                              |
|                                                                                                    | Region 4                                                                                                    | 10                          | 01950                                                   |                              |
|                                                                                                    | Region 5                                                                                                    | 18                          | 81950                                                   |                              |
|                                                                                                    | Region 6                                                                                                    | 23                          | 36950                                                   |                              |
|                                                                                                    | Region 7                                                                                                    | 09                          | 92950                                                   |                              |
|                                                                                                    | Region 8                                                                                                    | 22                          | 25950                                                   |                              |
|                                                                                                    | Region 9                                                                                                    | 24                          | 43950                                                   |                              |
|                                                                                                    | Region 10                                                                                                    | 05                          | 57950                                                   |                              |
|                                                                                                    | Region 11                                                                                                    | 22                          | 20950                                                   |                              |
|                                                                                                    | Region 12                                                                                                    | 16                          | 61950                                                   |                              |
|                                                                                                    | Region 13                                                                                                    | 22                          | 27950                                                   |                              |
|                                                                                                    | Region 14                                                                                                    | 22                          | 21950                                                   |                              |
|                                                                                                    | Region 15                                                                                                    | 22                          | 26950                                                   |                              |
|                                                                                                    | Region 16                                                                                                    | 18                          | 88950                                                   |                              |
|                                                                                                    | Region 17                                                                                                    | 15                          | 52950                                                   |                              |
|                                                                                                    | Region 18                                                                                                    | 16                          | 65950                                                   |                              |
|                                                                                                    | Region 19                                                                                                    | 07                          | 71950                                                   |                              |
|                                                                                                    | Region 20                                                                                                    | 01                          | 15950                                                   |                              |
| Street Nbr                                                                                                    | Type the street number of the LEA's location.                                                                                                    |                             |                                                         |                              |
| Street Name                                                                                                    | Type the stre                                                                                                    | eet name of t               | the LEA's location.                                     |                              |
| City                                                                                                    | Type the city                                                                                                    | <sup>,</sup> name numb      | per of the LEA's location.                              |                              |
| State                                                                                                    | Click 🛩 to se                                                                                                    | lect the two-               | -character state code.                                  |                              |
| Zip                                                                                                    | Type the five                                                                                                    | e-digit zip coo             | de and suffix.                                          |                              |
| Phone                                                                                                    | Type the LEA                                                                                                    | 's phone nur                | mber in the ###-###-##                                  | ### format.                  |
| Fax                                                                                                    | Type the LEA                                                                                                    | 's fax numbe                | er in the ###-###-###                                   | # format.                    |
| Superintendent                                                                                                    | Title                                                                                                    | Type the su                 | perintendent's title.                                   |                              |
|                                                                                                    | First                                                                                                    | Type the su                 | perintendent's first name                               |                              |
|                                                                                                    | Middle                                                                                                    | Type the su                 | perintendent's middle nar                               | me.                          |
|                                                                                                    | Last                                                                                                    | Type the su                 | perintendent's last name.                               |                              |
|                                                                                                    | Generation                                                                                                    | Select the s                | superintendent's generation                             | on code.                     |
| Total Nbr School                                                                                                    | PEIMS Repor                                                                                                    | ting Element                | t                                                       |                              |
| Board Requests                                                                                                    | T a the a tast.                                                                                                    |                             | · · · · · · · · · · · · · · · · · · ·                   | ale and the second terms are |
|                                                                                                    | I ype the total number of requests received from school board trustees                                                                                                    |                             |                                                         |                              |
|                                                                                                    | This field car                                                                                                    | i be a maxim                | num of three digits.                                    | i, documents, and records.   |
| Total Cost School                                                                                                    | PEIMS Repor                                                                                                    | ting Element                |                                                         |                              |
| <b>Board Requests</b>                                                                                                    |                                                                                                    | J.                          |                                                         |                              |
|                                                                                                    | Type the total cost that the district will incur fulfilling requests received from                                                                                                    |                             |                                                         |                              |
|                                                                                                    | SCNOOL DOARD                                                                                                    | trustees (ou<br>and records | Itside of a school board m<br>This field can be a maxim | eeting) for information,     |
| Street Nbr<br>Street Name<br>City<br>State<br>Zip<br>Phone<br>Fax<br>Superintendent<br>Total Nbr School<br>Board Requests<br>Total Cost School<br>Board Requests | Region 15100950Region 20071950Region 20015950Type the street number of the LEA's location.Type the street name of the LEA's location.Type the city name number of the LEA's location.Click ~ to select the two-character state code.Type the five-digit zip code and suffix.Type the LEA's fax number in the ###-#### format.Type the LEA's fax number in the ###-#### format.TitleType the superintendent's title.FirstType the superintendent's first name.MiddleType the superintendent's last name.GenerationSelect the superintendent's generation code.PEIMS Reporting ElementType the total number of requests received from school board trustees (outside of a school board meeting) for information, documents, and records.Type the total cost that the district will incur fulfilling requests received from school board trustees (outside of a school board meeting) for information, documents, and records. |                             |                                                         |                              |

#### Under Contracted Instructional Staff:

 $\Box$  Click **+Add** to add a row.

| Campus                 | PEIMS Reporting Element                                                                                                    |
|------------------------|----------------------------------------------------------------------------------------------------|
|                        | Type a three-digit campus ID. Or, click <sup>‡</sup> to select a campus ID from the Campus lookup.                                                                                                    |
| Program<br>Intent Code | PEIMS Reporting Element                                                                                                    |
|                        | Type a two-digit program intent code to indicate the particular set of students for whom the cost of instruction and other services are directed. Or, click to select a code from the Program Intent Code lookup.                                                                                                    |
| Nbr FTE                | PEIMS Reporting Element                                                                                                    |
|                        | Type the measurement of the portion of professional contracted instructional staff, expressed as a multiple of the standard work day, such as 7.7 FTEs.                                                                                                    |
|                        | When calculating contracted instructional staff FTEs, the following items must be considered:                                                                                                    |
|                        | • The percent of the day worked (the number of hours worked divided by the number of work hours in the standard day),                                                                                                    |
|                        | • The percent of days per week worked (the number of days worked divided by 5), and                                                                                                    |
|                        | • The percentage of weeks worked (the number of weeks worked divided by the number of weeks in the work year).                                                                                                    |
|                        | For example, Mrs. Jones is hired on a contracted instructional staff basis to teach the tuba to three tuba players. Her contract specifies that she will work two hours each Monday and each Friday for the entire school year. Her FTE is 0.25 (two hours worked divided by the eight-hour work day in the district) multiplied by 0.40 (two days divided by five days) multiplied by 1.0 (36 weeks worked divided by the 36-week instructional year), for a reported FTE of 0.10. |

Click **Save**.

### Other functions and features:

| Retrieve | Click to retrieve information from the last save. If you click <b>Retrieve</b> , any unsaved changes will be lost. |
|----------|----------------------------------------------------------------------------------------------------|
| Print    | Click to print the report.<br>Review the report.                                                                   |